# ShariSpot

SVXLink Configuration Die SVXLink Config Datei ist die Steuerdatei für fast Alles. Diese liegt im Verzeichnis das Verzeichnis: /etc/svxlink

Einloggen mit SSH User: svxlink Passwort: svxlink In das Verzeichnis svxlink wechseln: Cd /etc/svxlink

Zum Editieren: sudo nano svxlink.conf

In der Zeile MONITOR\_TGS=2,777,262,263,2624,7,24,28,89,98,99,888,985,2590,2620,2621,2622,2623,25241,26 29,2628,2627,2626,2625,26232,26234,26384,26426,31868,37574,37671,262907,45699,74253,2644 7,

Du kannst TGs hinzufügen oder löschen, wie du magst. Immer mit Komma abschliessen.

Alles andere ist eingetragen und solltest du so beibehalten.

Änderungen vornehmen und mit Alt und X beenden und mit j oder y bestätigen

Dort kannst du fast Alles einstellen.

Dann den Spot neu starten oder zumindest das SVXLink neu starten, geht im Dashboard unter System.

Ich hab dir den Hotspot so eingerichtet wie ich ihn laufen habe. Das hat sich bewährt.

Um den Spot im WLan laufen zu lassen musst du die **<u>wpa\_suplicant</u>** anpassen.

Die findest du unter /etc/wpa\_supplicant/

Es sind diverse TGs (Sprechgruppen zum Hören) aufgeschaltet.

Eine Liste findest du im Dashboard

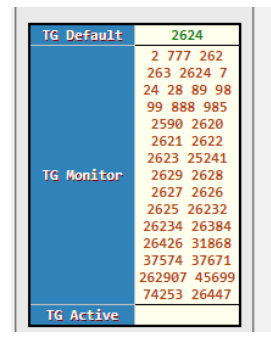

Die letzt gehörte Sprechgruppe (TG) ist immer aktiv, also kannst du direkt reinsprechen und landest dann bei den letzt gehörten Stationen

Dashboard:

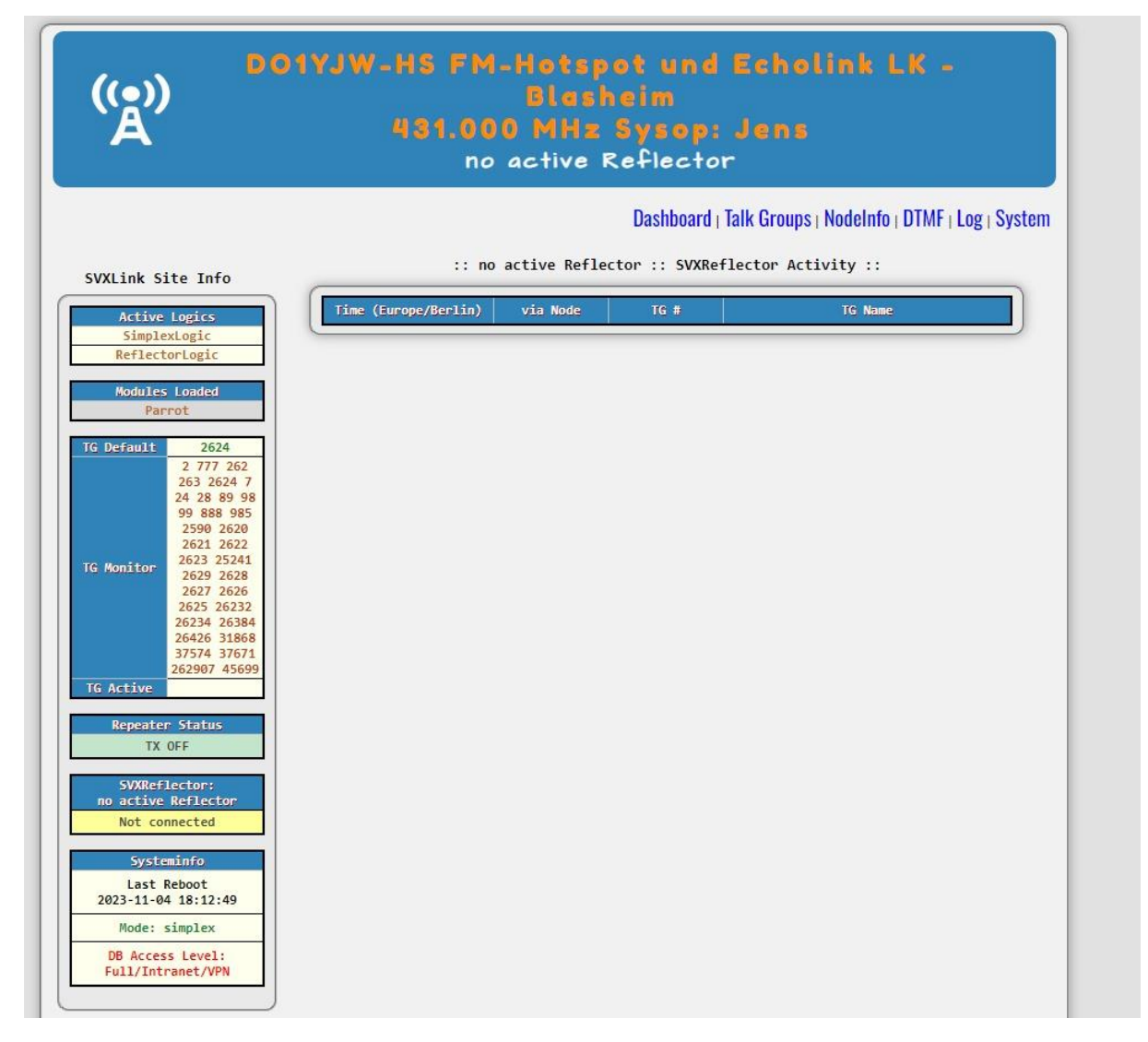

Bei Betrieb werden die Stationen so angezeigt:

| ime (Europe/Berlin) | via Node   | TG # | TG Name             |
|---------------------|------------|------|---------------------|
| 4.11.2023 20:57:51  | DO1BWB-HS  | 777  | MultiRegioLink      |
| 04.11.2023 20:54:06 | TG7        | 7    | LausitzLink         |
| 04.11.2023 20:49:02 | Nordlink24 | 24   | Nordlink24          |
| 04.11.2023 20:44:54 | DBØKOE     | 2624 | Nordrhein-Westfalen |
| 04.11.2023 20:44:35 | DBØRUG     | 777  | MultiRegioLink      |
| 04.11.2023 20:37:24 | DBØEFT     | 98   | Erfurt City         |
| 04.11.2023 20:28:33 | DG7BST     | 24   | Nordlink24          |
| 04.11.2023 20:28:05 | DL1BZB-L   | 24   | Nordlink24          |

#### :: FM-Funknetz.de :: SVXReflector Activity ::

### Ähnlich dem MMDVM Dashboard

Ist eigentlich selbsterklärend.

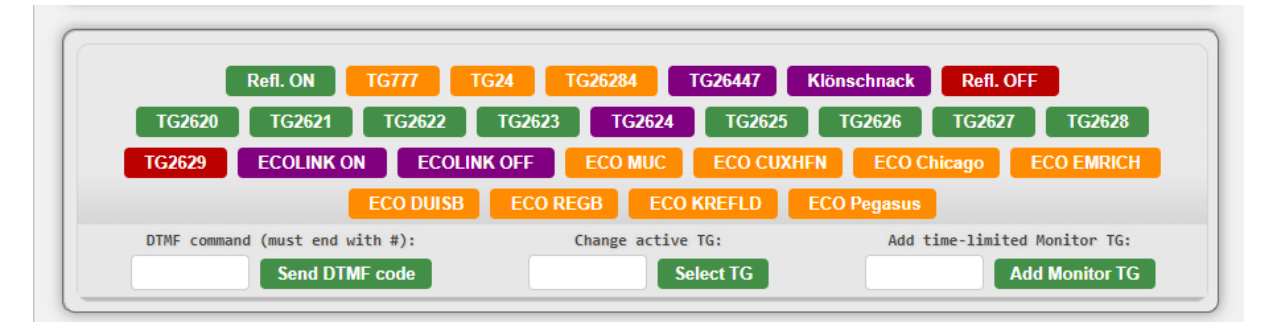

Hier kannst du über "Add Monitor TG" eine Sprechgruppe zeitlimitiert (ich glaube 15 min) hinzufügen.

Über "Select TG" kannst du in einem laufenden QSO in eine andere Sprechgruppe wechseln.

Mit den DTMF Codes kannst du selbst TGs erzeugen, die sind aber "nur" temporär

Wenn du die Buttons ändern möchtest, kannst du das mit SSH tun.

Log dich über die IP Adresse des Hotspots mit SSH (putty) ein und wechsele in das Verzeichnis

svxlink@svxlink-hs:/var/www/html/include \$

Dann kannst du in der Datei config.inc.php die Buttons bearbeiten.

Sudo nano config.inc.php

| <pre>define("KEY1", array(' Ref1. ON ','*D1#','green'));</pre>          |
|-------------------------------------------------------------------------|
| <pre>define("KEY2", array(' TG777 ','*91777#','orange'));</pre>         |
| <pre>define("KEY3", array(' TG24 ', '*9124#', 'orange'));</pre>         |
| <pre>define("KEY4", array(' TG26284 ','*9126284#','orange'));</pre>     |
| <pre>define("KEY5", array(' DE-OWL', '*9126447#','purple'));</pre>      |
| <pre>define("KEY6", array(' Klönschnack', '*9174253#','purple'));</pre> |
| <pre>define("KEY7", array(' D7 ','*D7#','purple'));</pre>               |
| <pre>define("KEY8", array(' D8 ', '*D8#', 'blue'));</pre>               |
| <pre>define("KEY9", array(' D9 ', '*D9#', 'blue'));</pre>               |
| <pre>define("KEY10", array(' Refl. OFF ', '*D0#', 'red'));</pre>        |
| <pre>define("KEY11", array(' TG2620 ', '*912620#', 'green'));</pre>     |
| <pre>define("KEY12", array(' TG2621 ', '*912621#', 'green'));</pre>     |
| <pre>define("KEY13", array(' TG2622 ', '*912622#', 'green'));</pre>     |
| <pre>define("KEY14", array(' TG2623 ', '*912623#', 'green'));</pre>     |
| <pre>define("KEY15", array(' TG2624 ', '*912624#', 'purple'));</pre>    |
| <pre>define("KEY16", array(' TG2625 ', '*912625#', 'green'));</pre>     |
| <pre>define("KEY17", array(' TG2626 ', '*912626#', 'green'));</pre>     |
| <pre>define("KEY18", array(' TG2627 ', '*912627#', 'green'));</pre>     |
| <pre>define("KEY19", array(' TG2628 ', '*912628#', 'green'));</pre>     |
| <pre>define("KEY20", array(' TG2629 ', '*912629#', 'red'));</pre>       |
| <pre>define("KEY21", array(' ECOLINK ON ', '912#', 'purple'));</pre>    |
| <pre>define("KEY22", array(' ECOLINK OFF ', '#', 'purple'));</pre>      |
| <pre>define("KEY23", array(' ECO MUC', '917385#', 'orange'));</pre>     |
| <pre>define("KEY24", array(' ECO CUXHFN','917048#','orange'));</pre>    |
| <pre>define("KEY25", array(' ECO Chicago','917641#','orange'));</pre>   |
| <pre>define("KEY26", array(' ECO EMRICH ','91482691#','orange'));</pre> |
| <pre>define("KEY27", array(' ECO DUISB','91531860#','orange'));</pre>   |
| <pre>define("KEY28", array(' ECO REGB','91199766#','orange'));</pre>    |
| <pre>define("KEY29", array(' ECO KREFLD','91488311#','orange'));</pre>  |
| <pre>define("KEY30", array(' ECO Pegasus','91711280#','orange'));</pre> |
| ?>                                                                      |
|                                                                         |

Dort siehst du die Benamungen der einzelnen Buttons sowie die DTMF Befehle.

Beispielsweise: define("KEY30", array(' ECO Pegasus', '91711280#', 'orange'));

Eco Pegasus steht für den Namen des Buttons.

'91711280# steht für die Sprechgruppe in die du wechseln willst. (91 steht für wechseln der Sprechgruppe)

'orange' steht für die Farbe des Buttons.

Du kannst auch Buttons hinzufügen oder entfernen.

Einfach die Zeile kopieren die Nummer des Keys in der kopierten Zeile ändern und die Daten eintragen die du möchtest.

Abspeichern immer mit CTRL-X und j oder y bestätigen.

Innerhalb des Dashboards kannst du sehen, ob der SVXLINK arbeitet und verbunden ist:

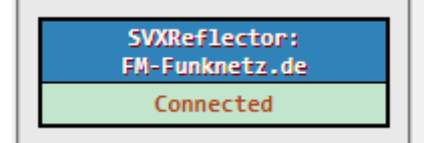

Du kannst sehen im Dashboard ob der SVXLink gerade sendet, das heisst, es läiuft ein QSO bzw. eine Station sendet gerade über das FM Funknetz in eine der TGs die gemonitort werden.

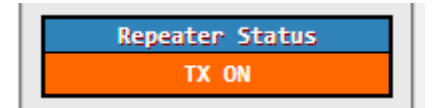

Wenn niemand in einer TG sendet die du abhörst, sieht das so aus:

| Repeater Status |  |
|-----------------|--|
| TX OFF          |  |

Wenn Alles richtig verbunden ist, sieht das so aus:

| Active Logics                    |  |
|----------------------------------|--|
| SimplexLogic                     |  |
| ReflectorLogic                   |  |
|                                  |  |
| Modules Loaded                   |  |
| Modules Loaded<br>Help           |  |
| Modules Loaded<br>Help<br>Parrot |  |

Der Shari ist auch ein Echolink node, und man könnte sich dort von extern einloggen, macht aber keiner, ist eher für Repeater gedacht. Wenn dem so wäre, würden die eingeloggten Echolink Stationen mit Nummer und in Summe hier angezeigt:

| EchoLink Users |     |  |  |  |
|----------------|-----|--|--|--|
| N              | one |  |  |  |
| Logins: 0      |     |  |  |  |

Und dann gibt's noch das Systeminfo und die Hardware Info:

.

|   | Systeminfo<br>Last Reboot<br>2023-11-04 20:17:1<br>Mode: simplex<br>DB Access Level:<br>Full/Intranet/VPN | .7                |                                |              |                |           | v        |
|---|----------------------------------------------------------------------------------------------------|-------------------|--------------------------------|--------------|----------------|-----------|----------|
| _ |                                                                                                    |                   | Hardware Info                  |              |                |           |          |
|   | Hostname<br>IP: 10.6.102.196                                                                              | Kernel<br>release | Platform<br>Uptime: 37 mins    | Disk<br>used | Memory<br>used | CPU Usage | CPU Temp |
|   | svxlink-hs                                                                                                | 6.1.21-v8+        | Generic unknown class computer | 11%          | 7%             | 3.8 %     | 44°C     |

Talkgroups: Dort sind die Talkgrous(Sprechgruppen) gelistet die aktuell einen Namen haben.

| Activo                | Logics       | TG #      | TG Name                           |
|-----------------------|--------------|-----------|-----------------------------------|
| Simple                | vi ogic      | 1         | MultiRegio (DL-Repeater exklusiv) |
| Reflect               | torlogic     | 2         | CO CO All > No OSO > PSE OSY      |
| Refrect               | OT LOBIC     | 7         | LausitzLink                       |
| Modules               | Loaded       | 8         | Local Quasselstrippe              |
| He                    | lp           | 9         | Local Talk                        |
| Par                   | rot          | 10        | 10m KW                            |
| EchoLink 20 Test Area |              | Test Area |                                   |
|                       |              | 24        | Nordlink24                        |
| i Default             | 2624         | 28        | Schleswig-Holstein Süd            |
|                       | 2 777 262    | 37        | OV X37 (excl. TG)                 |
|                       | 263 2624 7   | 66        | Admin Büro                        |
|                       | 24 28 89 98  | 77        | Sysop Talk only                   |
|                       | 2590 2620    | 89        | Region Thüringen                  |
|                       | 2621 2622    | 91        | Worldwide                         |
|                       | 2623 25241   | 92        | Europa                            |
| Monitor               | 2629 2628    | 98        | Erfurt City                       |
|                       | 2627 2626    | 99        | Weimar City                       |
|                       | 2623 26232   | 232       | Austria (TG Sharing)              |
|                       | 26426 31868  | 235       | UK (TG Sharing)                   |
|                       | 37574 37671  | 240       | Schweden (TG Sharing)             |
|                       | 262907 45699 | 260       | Polen (TG Sharing)                |
|                       | 74253 26447  | 262       | Deutschland (TG Sharing)          |
| G Active              | 7            | 263       | Tetra (TG Sharing)                |
| Desertes              | - Charlens   | 264       | Interlink DL1BH                   |
| Repeate               | r Status     | 311       | DMR/C4FM Bridge XLX311            |
| TX                    | ON           | 599       | CW Only                           |
|                       |              | 666       | Jens`s VIP Lounge                 |
| SVXRef                | lector:      | 750       | ATV Anruf                         |
| FM-Funk               | merz.de      | 777       | MultiRegioLink                    |
| Conne                 | ected        | 880       | Region Garmisch Partenkirchen     |
|                       |              | 882       | Region München                    |
| EchoLin               | ik Users     | 886       | Taiwan                            |
| No                    | one          | 888       | Oberbayern                        |
| Logins:               | 0            | 924       | Nordic (SM)                       |
|                       |              | 985       | Region Suhl                       |
| Syste                 | minfo        | 945       | XLX945 DV Bridge                  |
| Lact I                | Reheat       | 975       | XLX975 DMR/C4FM Bridge            |
| 2023-11-04            | 4 20:17:17   | 986       | XLX986 DMR/C4FM Bridge            |
|                       |              | 1000      | Rundspruch Allgemein              |
| Mode:                 | simplex      | 1080      | Nord-Ostsee Rundspruch            |
| DB Acces              | s level:     | 1084      | Koeln-Aachen Rundspruch           |
| Full/Int              | ranet/VPN    | 1089      | Thüringen Rundspruch              |
|                       |              |           |                                   |

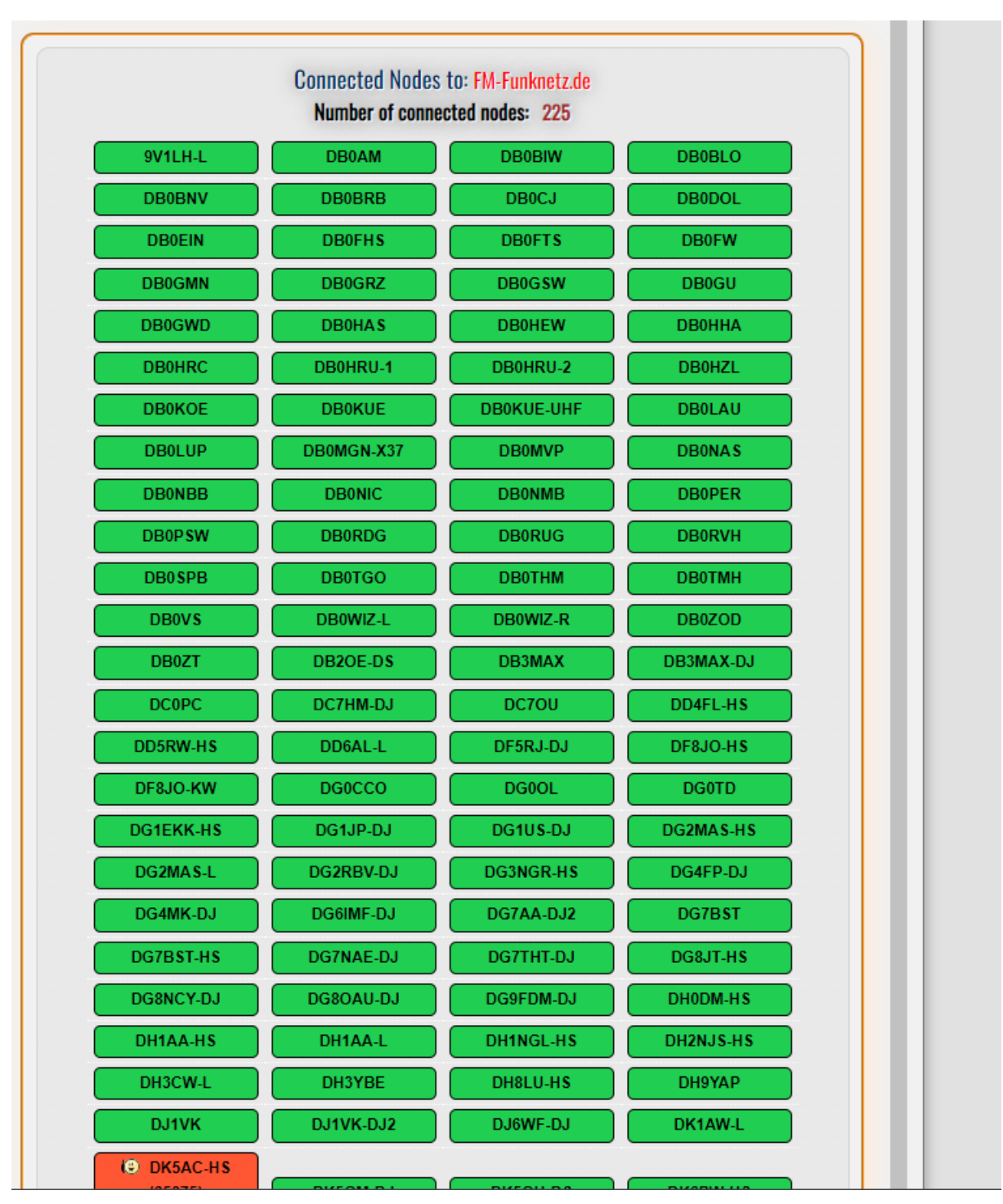

Nodes: Dort sind alle Nodes gelistet, die aktuell im FM Funknetz online sind:

Die aktiven Stationen werden rot angezeigt.

| Active<br>Simple    | Logics<br>exLogic                              |                    |                                 |        |
|---------------------|------------------------------------------------|--------------------|---------------------------------|--------|
| Reflect             | corLogic                                       |                    |                                 |        |
| Modules<br>Par      | rot                                            |                    |                                 |        |
| rG Default          | 2624<br>2 777 262<br>263 2624 7<br>24 28 89 98 | N                  | ode Info Configurator           |        |
|                     | 99 888 985<br>2590 2620                        | Node Info Input Fi | le: /etc/svxlink/node_info.json | Action |
|                     | 2621 2622 2623 25241                           | Location:          | LK-Blasheim                     |        |
| TG Monitor          | 2629 2628<br>2627 2626<br>2625 26232           | Locator:           | JO42GH                          |        |
|                     | 26234 26384<br>26426 31868                     | SysOp:             | DO1YJW                          |        |
|                     | 37574 37671<br>262907 45699<br>26447 74253     | Lat:               | 52.3018                         |        |
| TG Active           |                                                | Long:              | 008.5685                        |        |
| Repeate<br>TX       | r Status<br>OFF                                | Rq Freq:           | 431.000                         |        |
| SVXRef              | lector:                                        | Tx Freq:           | 431.000                         |        |
| no active<br>Not co | Reflector<br>nnected                           | Website:           | qrz.com/db/do1yj                | Save & |
| Syste               | minfo                                          | Mode:              | FM                              | ReLoad |
| Last  <br>2023-11-0 | Reboot<br>4 20:24:55                           | Туре:              | 3                               |        |
| Mode:               | simplex                                        |                    |                                 |        |

Im Nodeinfo trägt mein seine Infos ein. Hab ich für dich erledigt.

## **DTMF:** Selbsterklärend, zum senden von DTMF Tönen:

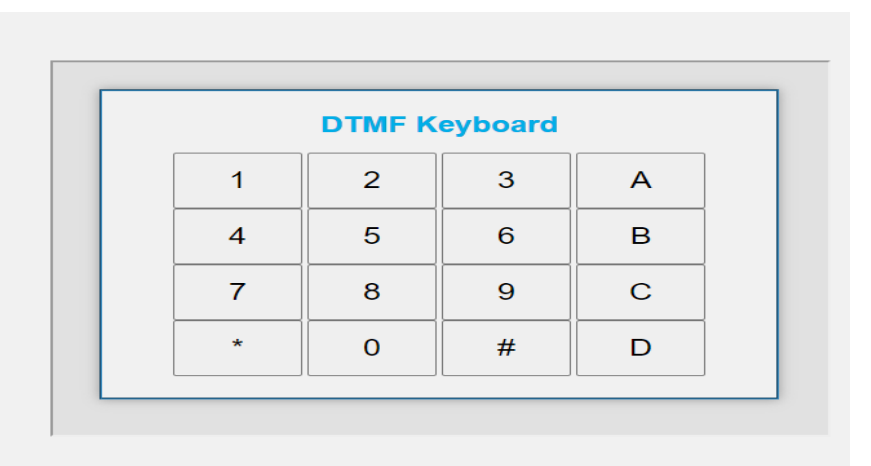

#### LOG:

Das Shari Log:

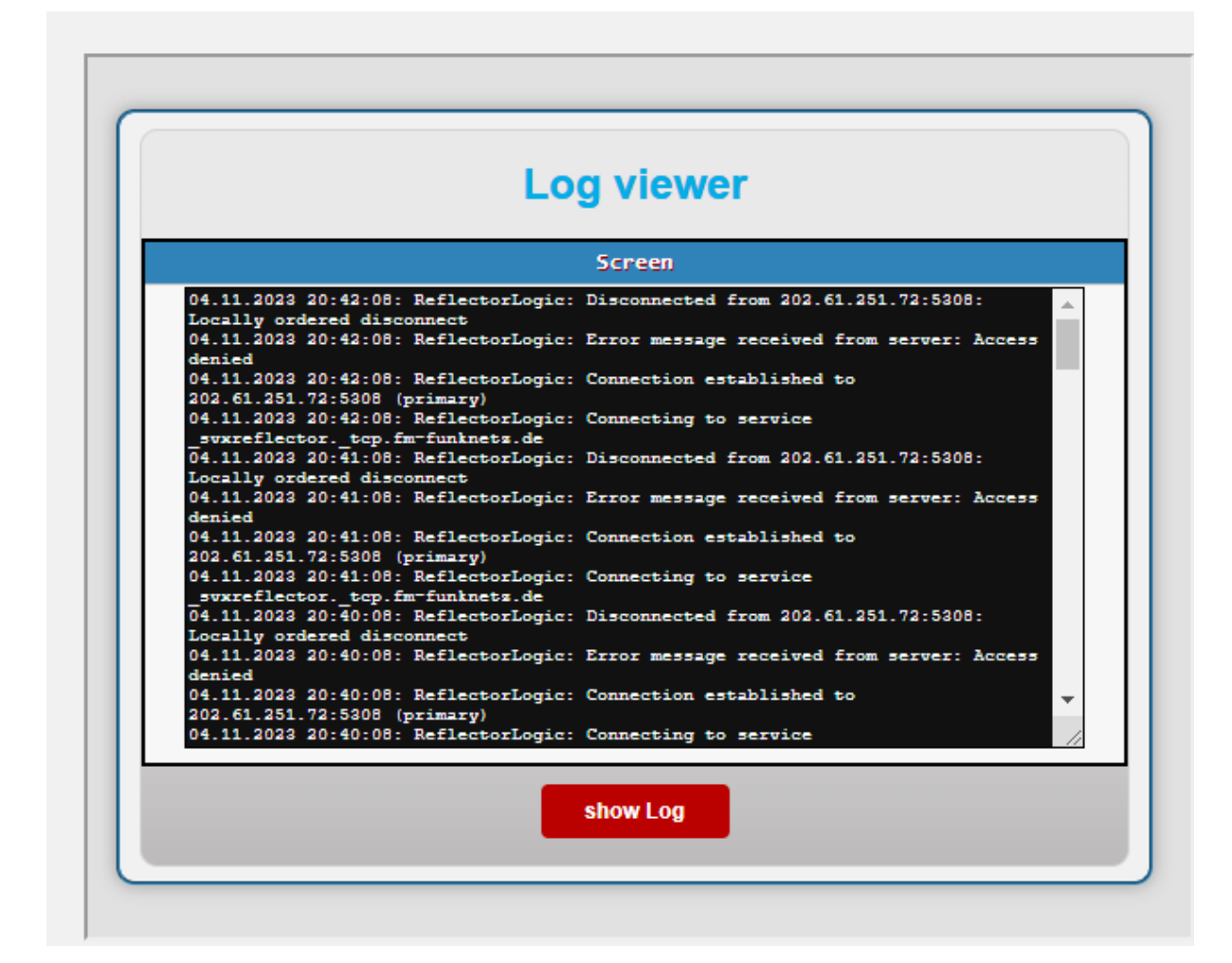

#### System:

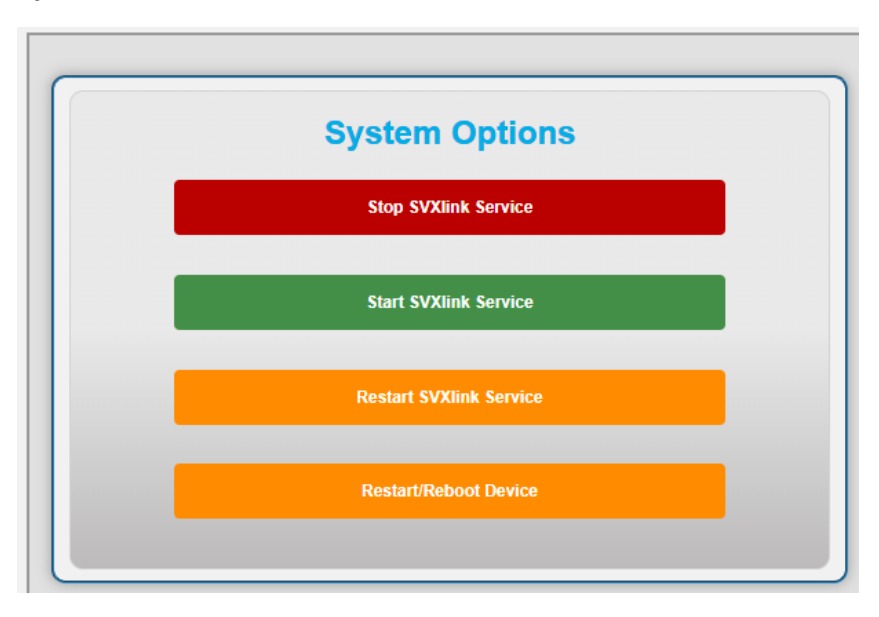

Selbsterklärend

# Abschalten des Rogerpieps:

Shari Spot Rogerpiep abschalten (sehr leise machen) RX und TX In der Datei: /usr/share/svxlink/events.d/local/Logic-mods.tcl in der Funktion proc squelch\_open {rx\_id is\_open} CW::play "k" 120 1000 -18; bedeutet: 120=Tempo 120 1000 = 1000Hz CW-Tone -18 = mit -18db abspielen, wenn leiser gewünscht dann z.B. -22 einstellen für proc send\_rgr\_sound {} und CW::play "i" 120 880 -18; gilt das gleiche falls in der /usr/share/svxlink/events.d/local/Reflector-mods.tcl bei proc talker\_stop {tg callsign} auch noch CW::play "i" 120 880 -18; drinsteht, dort ebenfalls anpassen

Den Wert -18 auf -50 stellen

man kann auch andere Zeichen verwenden, wenn es nur ein Piep sein soll dann CW::play "e" 120 1000 -18; nehmen. Leider muss man die Lautstärke pro Aufruf definieren, global oder in der svxlink.conf geht das leider nicht einzustellen.

# Am Funkgerät:

# 431.000Mhz ist die eingestellte Shari Hotspot Frequenz

## Subtone TX : 123Hz

Speichere dir schon mal einen Kanal auf 431.000Mhz in FM-N mit Sub Tone 123Hz im RX und TX.

Wenn du eine Gruppe vom Funkgerät ändern möchtest und diese "exklusiv" hören möchtest kommst du mit DTMF in die Sprechgruppe. Dazu sendest du per DTMF 91\*\*\*\*# (die Sterne stehen für die Sprechgruppe beispielsweise 777)

91 steht für TG Wechsel.

Wenn du eine Gruppe in eine andere Sprechgruppe umziehen willst, machst du das mit dem DTMF Code 92\*\*\*\*# (die Sterne stehen für die Sprechgruppe beispielsweise 777)

92 steht für TG Wechsel alle Stationen in der aktiven TG werden in die andere TG umgezogen.

Alternativ kannst du auch über das Dashboard eine TG aufschalten, wie oben beschrieben.

Dafür sind diverse "Buttons" vorhanden wo TGs hinterlegt sind.